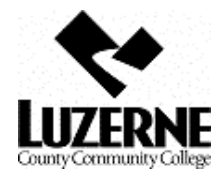

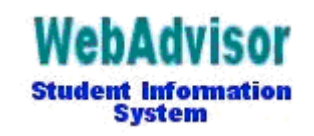

## \*\*\* WEB Registration\*\*\*

Go to website: http://webadvisor.luzerne.edu

## Login into Webadvisor, then

| Students                                                          |                                       |               | → Click             |             |
|-------------------------------------------------------------------|---------------------------------------|---------------|---------------------|-------------|
|                                                                   | Registration                          |               |                     |             |
| Search for Classes<br>Register for Section<br>Register and Drop S | (No Login Required)<br>15<br>Sections |               | → Click Register fo | or Sections |
| Search and register for s                                         | ections                               |               | Click               |             |
| S                                                                 | earch/Register for Se                 | ctions        |                     |             |
| Term                                                              | <b>v</b>                              |               |                     |             |
| Starting On/After Date                                            | Ending By Date                        |               |                     |             |
| Subject                                                           | Course Level                          | Course Number | Section             |             |
|                                                                   |                                       |               |                     |             |
|                                                                   |                                       |               |                     |             |
|                                                                   |                                       | ▼             |                     |             |
|                                                                   |                                       |               |                     |             |

**TERM** = ie, Fall, 2009

## Enter all the courses you need:

★ SUBJECT = First 3-characters of the Course, i.e. <u>BUS</u>-201
★ COURSE NO = Last 3 digits of Course, i.e. BUS-<u>201</u>

SUBMIT

|     | Section Selection Results                       |               |      |                                                    |                                    |                                                                                                    |                    |                                     |         |      |
|-----|-------------------------------------------------|---------------|------|----------------------------------------------------|------------------------------------|----------------------------------------------------------------------------------------------------|--------------------|-------------------------------------|---------|------|
| N   | Narrow my search                                |               |      |                                                    |                                    |                                                                                                    |                    |                                     |         |      |
| R   | Re-sort my results TERM Term, Section Name      |               |      |                                                    |                                    |                                                                                                    |                    |                                     |         |      |
|     | Section<br>Select Term Status Name and<br>Title |               |      | Section<br>Name and<br>Title                       | Location Meeting Information Facul |                                                                                                    |                    | Available/<br>Capacity/<br>Waitlist | Credits | CEUs |
|     |                                                 | Fall,<br>2009 | Open | BUS-201-001<br>(0641) Principles<br>of Marketing I | Main<br>Campus                     | 08/31/2009-12/18/2009<br>Lecture Monday, Wednesday,<br>Friday 09:05AM - 10:00AM,<br>Business/Computer Center,<br>Room 707 | To be<br>Announced | 22/30/0                             | 3.00    |      |
|     |                                                 | Fall,<br>2009 | Open | BUS-201-002<br>(0642) Principles<br>of Marketing I | Main<br>Campus                     | 08/31/2009-12/18/2009<br>Lecture Monday, Wednesday,<br>Friday 11:15AM - 12:10PM,<br>Business/Computer Center,<br>Room 707 | To be<br>Announced | 13/30/0                             | 3.00    |      |
| Cli | Click Box(s) to select course(s), then SUBMIT   |               |      |                                                    |                                    |                                                                                                    |                    |                                     |         |      |

| Register and Drop Sections                                  |             |                                                         |                |                                                                                                    |                    |                                     |         |      |
|-------------------------------------------------------------|-------------|---------------------------------------------------------|----------------|----------------------------------------------------------------------------------------------------|--------------------|-------------------------------------|---------|------|
| Action for ALL Pref. Sections (or choose below) RG Register |             |                                                         |                |                                                                                                    |                    |                                     |         |      |
| Action                                                      | Term        | Section<br>Name and<br>Title                            | Location       | Meeting<br>Information                                                                                                    | Faculty            | Available/<br>Capacity/<br>Waitlist | Credits | CEUs |
|                                                             | Falf, 22009 | ACC-104-001<br>(0113)<br>Hotel/Restaurant<br>Accounting | Main<br>Campus | 08/31/2009-12<br>/16/2009 Lecture<br>Monday, Wednesday<br>07:30AM - 08:55AM,<br>Technical Arts, Room<br>226                      | To be<br>Announced | 17/25/0                             | 3.00    |      |
|                                                             | Fall, 2009  | BUS-201-001<br>(0641) Principles<br>of Marketing I      | Main<br>Campus | 08/31/2009-12<br>/18/2009 Lecture<br>Monday, Wednesday,<br>Friday 09:05AM -<br>10:00AM,<br>Business/Computer<br>Center, Room 707 | To be<br>Announced | 22/30/0                             | 3.00    |      |
|                                                             |             |                                                         |                |                                                                                                    |                    |                                     |         |      |

Action for all Pref. Sections is "RG" Register, then

SUBMIT

\*\*\*\*\* Verify you are registered on the screen that follows, then

**Click STUDENTS MENU** 

Under Academic Profile...Click MY CLASS SCHEDULE, select term and submit. PRINT YOUR SCHEDULE.

Support Contacts:

- Help Desk 570-740-0711, <u>helpdesk@luzerne.edu</u>
- Lisa Radziak 570-740-0752, <u>lradziak@luzerne.edu</u>